UCAM-E1D30 シリーズ

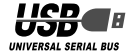

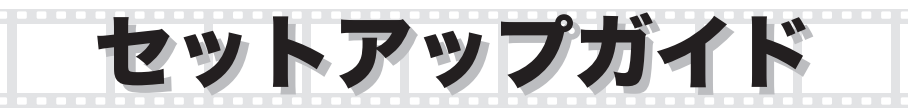

| お使いになる前に                                                                         |
|----------------------------------------------------------------------------------|
| 内容物の確認・・・・・・2<br>取り付け上の注意・・・・・・・・・・・・・・・・・・2                                     |
| ご使用上の注意・・・・・・2<br>12<br>15<br>15<br>15<br>15<br>15<br>15<br>15<br>15<br>15<br>15 |
| 当日 秋祝 年<br>各部の説明・・・・・・・・・・・・・・・・・・・・・・・・・・・・・・・・・・・・                             |
| PC カメラの取り付けとセットアップ                                                               |
| Windows のバージョンの確認 ·····5                                                         |
| ドライバユーティリティのインストール・・・・・・・                                                        |
| インストールできたが確認する・・・・・                                                              |
| 画像を調整する                                                                          |
| 画像を調整する・・・・・11                                                                   |
| 付録                                                                               |
| こまったときは・・・・・13                                                                   |
| 商品に関するお問い合わせは・・・・・13                                                             |
| 让 惊 14                                                                           |

お使いになる前に

お使いになる前に、次の内容をご確認ください。

## ●内容物の確認

本製品には次のものが含まれます。梱包には 十分に注意しておりますが、万が一足りない 場合がありましたら、お買い上げの販売店も しくは当社総合インフォメーションセンター にご連絡ください。

PC カメラ本体 ・・・・・・ 1 体 ドライバ CD-ROM・・・・ 1 枚 インストールマニュアル・・・ 1 部 活用ガイド・・・・・・・・ 1 部 保証書・・・・・・・・ パッケージの背面に記載 イヤフォンマイク・・・・・ 1 組

## ●取り付け上の注意

- クリップはしっかりと取り付けられる場所を 選んで取り付けてください。取り付けが浅い 場合には長時間経つと外れる場合があります。
- 取り付けられた後、ケーブルに強い引っ張り 力がかからないようにしてください。引きず られてクリップが外れる場合があります。
- クリップ取り付け時は、バネの力で挟みますので、構造的に弱い部分は避けて取り付けてください。
- クリップ取り付け部が斜めを向いていたり凸
  凹が激しい場合、安定して保持できない場合
  があります。
- ・ボールジョイントの角度を変更する場合は必ずクリップを手で持ってから行ってください。

・5V、500mA 以上の供給電力の得られる USB ポートに接続してください。

## ●ご使用上の注意

- PC カメラのレンズは指で触れないでください。ホコリが入った場合などは市販のレンズブロアなどで取り除いてください。
- ・PC カメラはバスパワー専用です。
- ・本製品の特性上、お使いの PC の環境によって は、スタンバイや休止状態に入ると製品を認識 しなくなることがあります。ご使用の際には、 スタンバイや休止状態になるような設定は解除 してください。

スタンバイの設定を解除するには、コントロー ルパネルの「電源オプション」の「電源設定」タ ブの「システム スタンバイ」の項目を「なし」に します。

休止状態の設定を解除するには、コントロー ルパネルの「電源オプション」の「休止状態」タ ブの「休止状態を有効にする」のチェックボッ クスのチェックを外します。

- ・本製品が認識しなくなった場合は、本製品を
  ー旦パソコンから取り外して、再度接続しなおしてください。
- ・イヤフォンプラグをパソコンなどのヘッドフォ ン出力端子以外には接続しないでください。故 障の原因となります。
- マイクプラグをパソコンのマイク入力端子以外には接続しないでください。故障の原因となります。

- ・本製品を湿気やホコリの多いところに設置しないでください。
- ・本製品に強い衝撃を与えないでください。
- ・お客様ご自身での分解、修理、改造は絶対に しないでください。
- ケーブル部を強く曲げたり引っ張ったりしないでください。
- ・コネクタに無理な力を加えないでください。
- ・お手入れの際には乾いたやわらかい布で軽く 拭いてください。ペンジン、シンナー、アルコー ルなどは使用しないでください。
- ・異常を感じた場合は即座に使用を中止し、お 買い上げの販売店もしくは当社総合インフォ メーションセンターにご連絡ください。

## ●動作環境

CPU ······Intel PentiumⅢ 1GHz 以上

OS・・・・・・・・・Windows<sup>®</sup>XP 以降、Windows<sup>®</sup>2000 SP4 以降 Macintosh には対応いたしません。

メモリ・・・・・256MB 以上

HDD ······260MB 以上

グラフィックメモリ ・・・32MB 以上

DirectX ······9.0 以降

USB2.0 ポート(5V、500mA の電力が供給できること)

ADSL などのブロードバンド接続環境

CD-ROM ドライブ

・本機は USB2.0 専用です。

Hi-Speed 対応必須です。USB1.1 インターフェイスには対応しておりません。

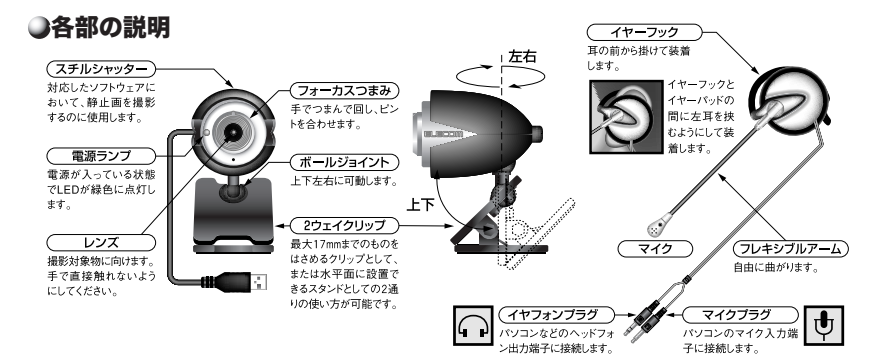

# PCカメラの取り付けとセットアップ

付属のドライバユーティリティをインストールし、PC カメラを取り付けます。PC カメラは、 Adobe<sup>®</sup>Photoshop<sup>®</sup> や Microsoft Imaging などで使用できる TWAIN デバイスとしても動作 します。これらの画像処理ソフトで使用すると、VGA サイズでの静止画を撮ることもできます。

## Windows のバージョンの確認

WindowsXPで本製品をお使いになる場合は、 WindowsXPのバージョンがサービスパック (以後 SP)1以降である必要があります。

Windows2000 で本製品をお使いになる場合 は、Windows2000 のバージョンが SP4 以 降である必要があります。

次の手順でWindowsのバージョンを確認します。

- [スタート]メニューから「ファイル名を指 定して実行」をクリックします。
- **2.** 入力欄に「winver」と入力して <u>ok</u>

をクリックします。

Windowsのバージョン情報が表示されます。

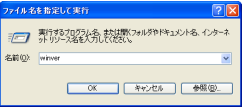

3. Windows のバージョンを確認します。

お使いのWindowsXPのパージョンが SP1以降でない場合、またはお使いの Windows2000のパージョンがSP4より 前のときは、WindowsUpdate を利用し て、Windowsを最新のパージョンにパー ジョンアップしてください。パージョン アップの方法については、お使いのパソコン の取り扱い説明書やパソコンメーカーにお 問い合わせください。

#### WindowsXP の場合

SP1 以降である必要があります。サービス パックがインストールされていない場合は、 WindowsUpdateを利用して、Windows XP を最新のパージョンにバージョンアップして ください。

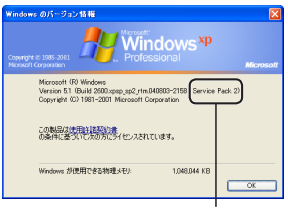

バージョンを確認します。

例では SP2 をあらわしています。

#### Windows2000の場合

SP4 がインストールされている必要がありま す。サービスパックがインストールされてい ない場合は、WindowsUpdate を利用して、 Windows 2000 を最新のパージョンにバー ジョンアップしてください。

| Windows のパージョン情報                                                                                       | ×          |
|----------------------------------------------------------------------------------------------------|------------|
|                                                                                                    | Microsoft  |
| <b>Windows</b>                                                                                         | 2000       |
| Microsoft (R) Windows<br>Version 5.0 (Build 2196 Service<br>Copyright (C) 1981-190 <del>5 Micros</del> | Pack 4)    |
| この製品は次の方にライセンスされて                                                                                      | ています。      |
| Windows が使用できる物理メモリ:                                                                                   | 523,740 KB |
|                                                                                                    | OK         |

バージョンを確認します。 例では SP4 をあらわしています。

## ●ドライバユーティリティのインストール

ドライバユーティリティをインストールしてから PCカメラを取り付ける手順について説明します。

 喇 ・動作には DirectX9.0 以上が必要です。 インストールされていない場合は、Windows Update などを利用して DirectX をイン ストールしておいてください。
 WindowsUpdate を利用してアップデートすると、最新の DirectX9.0c がインストールされます。(2005年2月現在)
 ・必ずドライバユーティリティをインストールしてから PC カメラを取り付けてください。誤ってドライバユーティリティ のインストール前に PC カメラを取り付けてしまった場合は、表示されている USB デバイスのインストールをキャンセルして PC カメラを取り外し、ドライバユーティ リティをインストールしてください。 WindowsXP にインストールする

- **7.** パソコンの CD-ROM ドライブに、本製 品付属の CD-ROM を挿入します。
- 2. [スタート]メニューから「マイ コンピュー タ」をクリックします。

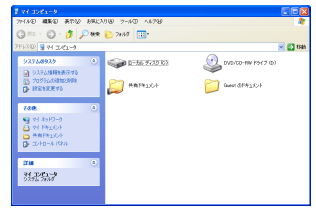

- 3. 手順1 で CD-ROM を挿入した CD-ROM ドライブをダブルクリックします。 CD-ROM の内容が表示されます。
- 4. Setup (Setup.exe)をダブルクリックします。
- **5.** Next > をクリックします。 インストールが開始されます。

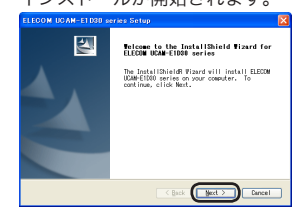

 「Yes, I want to restart my computer now.」 を選択し、Finish をクリックします。 パソコンが再起動します。

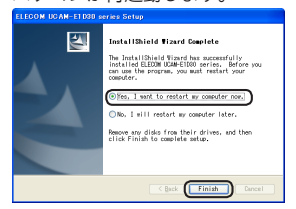

- PC カメラの USB コネクタについている シールをはがします。
- 8. USB2.0に対応したパソコ // ンのUSBポートへ、PCカ メラのUSBコネクタを差 し込みます。

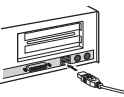

新しいハードウェアの検出ウィザードが 表示されます。

- ペス パソコンの電源が ON のときでも抜き 差しできます。
- W USB コネクタの上下方向を間違えな いように、正しく接続してください。
- 9.「ソフトウェアを自動的にインストールする」 を選択して、 添心 をクリックします。 ハードウェアのインストールが表示されます。

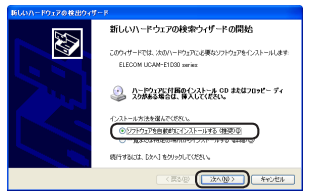

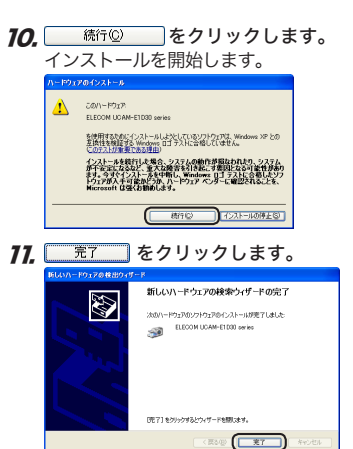

これでドライバユーティリティのインストー ルは完了です。

次に、ドライバユーティリティを正しくイン ストールできたか確認します。9 ページの「イ ンストールできたか確認する」に進みます。

#### Windows2000 にインストールする

- **7.** パソコンの CD-ROM ドライブに、本製 品付属の CD-ROM を挿入します。
- デスクトップにある「マイ コンピュータ」を ダブルクリックします。

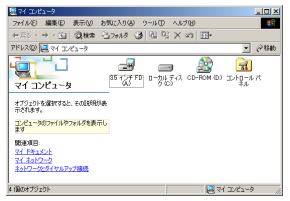

- 3. 手順1で CD-ROM を挿入した CD-ROM ドライブをダブルクリックします。 CD-ROM の内容が表示されます。
- 4. Setup (Setup.exe)をダブルクリックします。
- **5.** <u>Next</u> をクリックします。 インストールが開始されます。

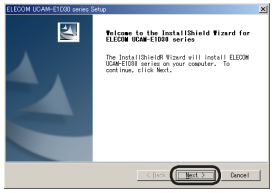

 「Yes, I want to restart my computer now.」 を選択し、Finish をクリックします。 パソコンが再起動します。

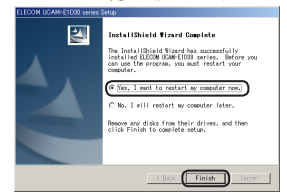

- PC カメラの USB コネクタについている シールをはがします。
- 8. USB2.0に対応したパソコ ンのUSBポートへ、PCカ メラのUSBコネクタを差 し込みます。
  - ペス パソコンの電源が ON のときでも抜き 差しできます。
  - William USB コネクタの上下方向を間違えないように、正しく接続してください。

これでドライバユーティリティのインストー ルは完了です。

次に、ドライバユーティリティを正しくイン ストールできたか確認します。9ページの「イ ンストールできたか確認する」に進みます。

## ●インストールできたか確認する

ドライバユーティリティを正しくインストール できたか確認します。

- **1.** PCカメラをパソコンと接続します。
- 2. スタートメニューから「すべてのプログラム (Windows2000の場合は「プログラム」)」-「ELECOM UCAM-E1D30 series」-「AMCap」 をクリックします。 ビデオキャプチャツール「AMCap」が起動 します。

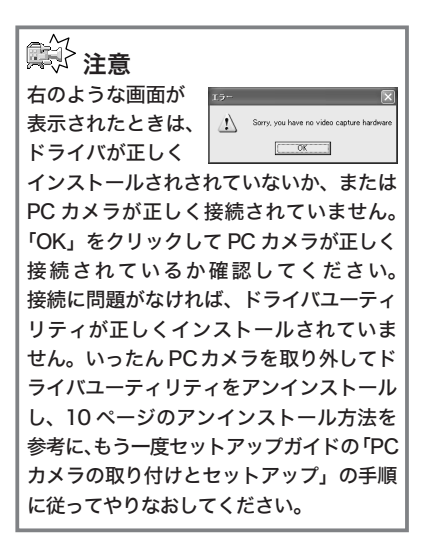

3.「Devices」メニューをクリックして、「ELECOM UCAM-E1D30 series」にチェックがつ いていることを確認します。 ついていない場合は、「ELECOM UCAM-E1D30 series」をクリックしてチェック します。

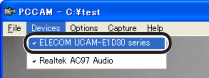

**4.** 「Options」メニューから「Preview」をク リックしてチェックマークをつけます。 カメラの映像が表示されます。

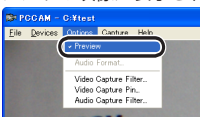

ドライバユーティリティが正しくインストー ルされ、PC カメラが動作していることを確 認できました。

## ●ドライバユーティリティのアンインストール

インストールしたドライバユーティリティの アンインストール方法について説明します。 ドライバユーティリティが不要になるなどした ときは、以下の手順に従って操作してください。

- WindowsXPをお使いの場合は、スター トメニューから「すべてのプログラム」ー 「ELECOM UCAM-E1D30 series」ー 「Uninstall」の順にクリックします。
   Windows2000をお使いの場合は、ス タートメニューから「プログラム」ー 「ELECOM UCAM-E1D30 series」ー 「Uninstall」の順にクリックします。
- **2.** \_\_\_\_\_をクリックします。

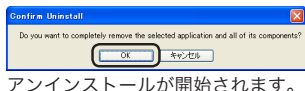

3.「Yes, I want restart my computer now.」 を選択して Finish をクリックします。

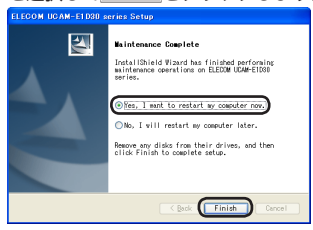

パソコンが再起動します。

これでアンインストールは完了です。

# 画像を調整する

ビデオキャプチャソフトやビデオチャットソフトから、USB カメラの設定画面を呼び出すこと ができます。設定画面では、明るさやホワイトバランスなどを調整できます。 調整はプロパティ画面の 2 つのタブから行います。

### 「画像の調整」タブ

| プロパティ                                                                                                    |      | Σ                                                                                                    |
|----------------------------------------------------------------------------------------------------|------|----------------------------------------------------------------------------------------------------|
| Custom Property                                                                                                    | Page |                                                                                                    |
| (第34年<br>した)<br>(1997年)<br>(1997年)<br>(1997<br>)<br>(1997<br>)<br>(199 |      | 80 F<br>90 F<br>90 F |
|                                                                                                    |      | OK キャンセル 道用(点)                                                                                                    |

#### ・「明るさ」

明るさを調整します。

・「コントラスト」

暗い部分と明るい部分の差がはっきりした映 像になります。

・「鮮やかさ」

彩度を調整します。

・「鮮明度」

カメラ画像の輪郭を際立たせます。

・「ガンマ」

カメラ画像のガンマ値を設定します。

## 「Custom Property Page」タブ

| Av48 Mode<br>Auto<br>C Incendescent<br>C Placescent<br>C Outdoor<br>Monitor | ArFFilter      Enable Zoon        Coddbox (tory loo)      0.4        State      0.6        6 6012 |  |
|-----------------------------------------------------------------------------|---------------------------------------------------------------------------------------------------|--|
| LCD  C ORT  Exposure Value                                                  | Vertical                                                                                          |  |
|                                                                             | Detault                                                                                           |  |

### 'AWB Mode」

オートホワイトバランスを設定します。 「Auto」(自動)、「Incandescent」(白熱灯)、 「Fluorescent」(蛍光灯)、「Outdoor」(屋外) から選択します。

'AntiFlicker」

地域によって光源にちらつきがある場合に設 定します。

• <sup>r</sup>Monitor」

お使いのモニタの種類を選択します。

Flip Image<sub>1</sub>

映像を反転する場合にチェックします。 「Horizontal」横方向に反転します。 「Vertical」縦方向に反転します。

## 'Exposure Value」

映像の露出を設定します。チェックボックス がチェックされていると、露出を自動的に調 整します。

FEnable Zoom

デジタルズームを有効にする場合にチェック します。

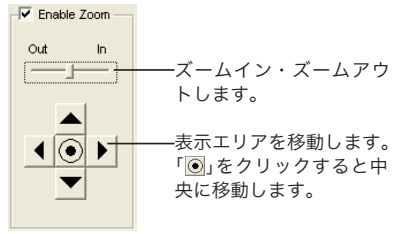

付録

## こまったときは

#### どのような OS で使用できますか

SP4 以降のバージョンの Windows2000、ま たは SP1 以降のバージョンの WindowsXP で使用できます。また、USB2.0 ハイスピー ドに対応した USB インターフェースが必要 です。

Windows98、Windows98SE、WindowsMe、 Macintosh では使用できません。

## ドライバを入れる前に接続してしまいました

誤ってドライバユーティリティをインストー ルする前に PC カメラを接続してしまった場 合は、表示されている USB デバイスのイン ストールをキャンセルして PC カメラを取り 外してください。その後、ドライバユーティ リティをインストールしてください。

## ●商品に関するお問い合わせは

**エレコム総合インフォメーションセンター** TEL:0570-084-465 FAX:0570-050-012 [受付時間] 9:00~12:00 13:00~18:00 年中無休

## ●仕 様

## PC カメラ本体

| 受像素子      | 1/4 インチ CCD センサ               |
|-----------|-------------------------------|
| 最大解像度     | 640 × 480 ピクセル                |
| 最大フレームレート | 30fps(VGA、QVGA、CIFとも)         |
| 色数        | 1677 万色 (24bit)               |
| 最大消費電流    | 待機時 200mA 作動時 230mA           |
| インターフェイス  | USB2.0 専用 (USB1.1 には対応いたしません) |
| 動作温度      | $5 \sim 40^{\circ}$ C         |
| 外形寸法      | W45 × D85 × H60 (mm)          |
| 本体重量      | 110g                          |
| クリップ挟み厚   | 6 ~ 17mm                      |
| ケーブル長     | 155cm (コネクタ先端まで)              |

## アームレスタイプ ヘッドセットマイクロフォン

## ヘッドフォン部

| ダイヤフラム直径 | 32mm           |
|----------|----------------|
| ダイヤフラム方式 | ダイナミック型        |
| 最大入力     | 20mW           |
| インピーダンス  | 32 Ω           |
| 周波数帯域    | 100 ~ 22,000Hz |

### マイク部

| マイク形式 | コンデンサマイク       |
|-------|----------------|
| 入力感度  | $-38 \pm 5$ dB |
| 周波数帯域 | 100~16,000Hz   |

## 共 通

| ケーブル長    | 175cm                     |
|----------|---------------------------|
| プラグ形状    | 3.5ダステレオミニプラグ             |
| 本体寸法     | W62 × D56 × H24 (mm) (最大) |
| 重量       | 68g                       |
| マイクアーム長さ | 115mm                     |

#### 〈保証規定〉

#### ■保証内容

取扱説明書・本体添付ラベルなどの注意書きに 従った正常な使用状態で故障した場合には、保 証書の記載内容に基づき無償修理いたします。

#### ■無償保証範囲

製品が故障した場合、お客様は保証書に記載さ れた保証期間内において、弊社に対し無償修理 を依頼することができます。

- ただし下記の場合、弊社は無償修理を承れません。
  - (1) 保証書をご提示いただけない場合。
  - (2)保証書に販売店印ならびに購入年月日の 記載がない場合。
  - (3)保証書が弊社から発行した保証書でない 場合、または偽造・改変などが認められ た場合。
  - (4)弊社より発行した保証書と認められない 程に破損・汚れが付着している場合。
  - (5) 故障した製品をお送り頂けない場合。
  - (6)弊社が動作を保証するとして指定した機器以外でご使用したために故障または破損した場合。

- (7)お客様の過失により本製品が故障または 破損した場合。
- (8)火災・水害など天変地変および静電気などの異常な電圧などの外的要因により故障または破損した場合。
- (9) 消耗部品の自然な消耗・劣化により故障 した場合。
- (10) 輸送中の振動・落下により故障した場合。
- (11)一般家庭用以外(例えば業務用)での使用 による故障または破損した場合。
- (12)その他、弊社の判断に基づき、無償保証 が認められない場合。

#### ■有効範囲

本保証規定は、日本国内においてのみ有効です。 This warranty is valid only in Japan.

保証書は再発行いたしませんので、大切に保管 してください。

USB 接続 PCカメラ セットアップガイド UCAM-E1D30 シリーズ 発行 エレコム株式会社 2005 年 3 月 1日 第 1 版

#### C5-WU-1

©2005 ELECOM Corporation. All rights reserved.

USB 接続 PCカメラ セットアップガイド

# ELECOM